## The latest versions of

SimNeuron (2.4.1) SimNerv ( 2.2.3) SimMuscle (2.2.4)

# always keep the Windows task in the front – also in the full screen mode

The reason is that we became aware of the fact that Windows 10, different from previous Windows versions, always keeps the Windows task bar in front thereby covering the buttons in the task bar of the Virtual Physiology labs when they are running in the full screen mode (upper screenshot).

#### Virtual Physiology Task Bar, hidden in the full screen Mode

The "tutorial" or "save" buttons as well as the button for scaling down the program window cannot be reached.

### For previous versions:

To make the Virtual Physiology buttons accessible also in previous versions you have to press the **"Esc" button of the keyboard** to restore down the Virtual Physiology lab (middle screenshot).

In this form, you can use the Windows "maximize" button (in the right upper corner, see arrow) to open the program in a full screen mode in which the Virtual Physiology buttons are accessible (lower screenshot). However, also the upper Windows bar, of course, will then be visible.

We are checking whether there is a program instruction which allows opening the Virtual Physiology labs in a real full screen mode without the Windows bars – as it was possible in previous Windows versions.

## Task Bars in Windows 10 – in the Full Screen mode

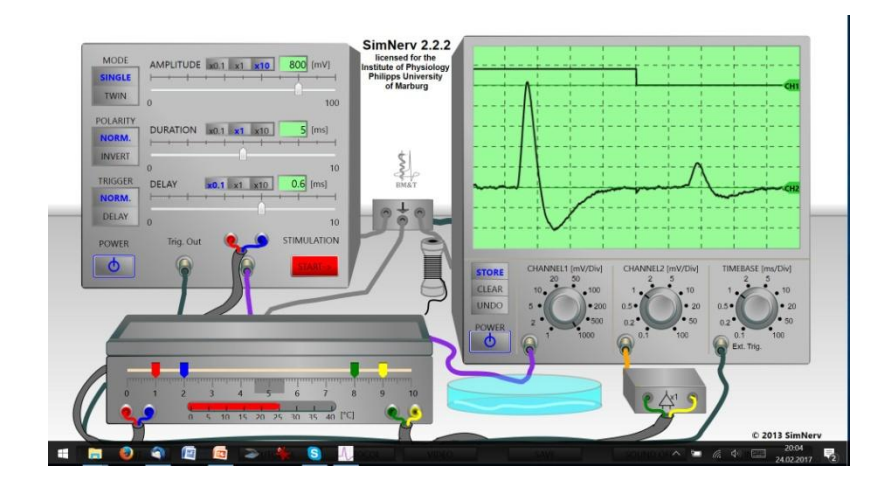

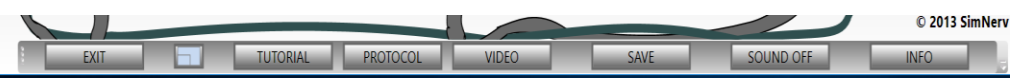

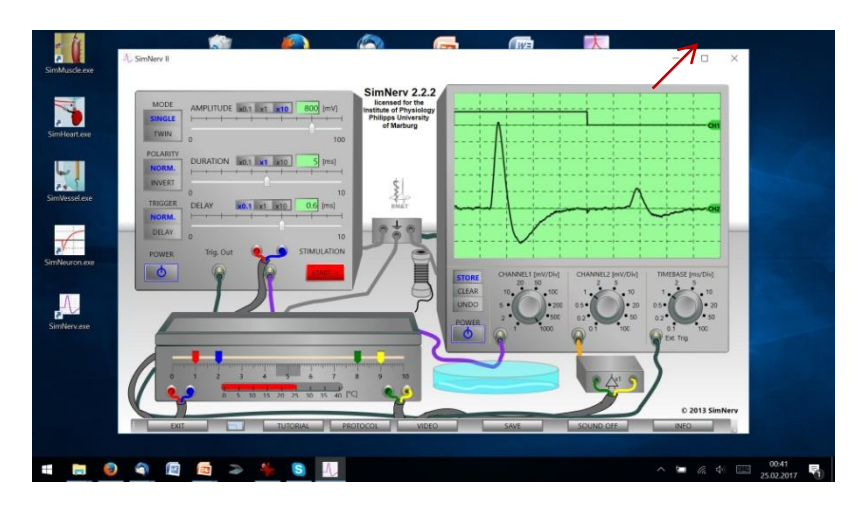

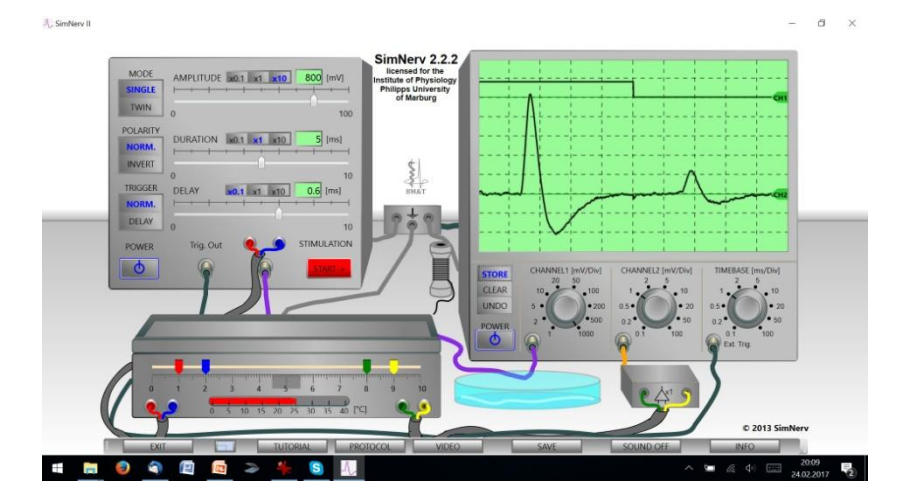